# FAQ per corsisti

Polo Formativo Ambito RM9 IC Uruguay

## 1. Come iscriversi ai corsi di formazione dell'ambito RM9

### Come iscriversi ai corsi di formazione dell'Ambito RM9

L'iscrizione ai corsi di formazione proposti dall'ambito RM9 deve avvenire esclusivamente da parte dei corsisti sulla piattaforma SOFIA.

Le informazioni riguardanti i corsi di formazione proposti dall'Ambito RM9 sono inviate alle scuole e ai Referenti della Formazione, che divulgano l'informazione ai docenti interessati.

## 2. Dove trovo le informazioni relative ai corsi di formazione

# Dove trovo le informazioni relative ai corsi di formazione.

Le informazioni relative alle iniziative formative dell'Ambito RM9 sono pubblicate sul sito della Scuola Polo per la Formazione, al seguente link <u>https://www.istitutouruguay.edu.it/polo-formativo-rm9/</u> 3. Come accedere alla piattaforma SOFIA

# Andare sul link <u>https://sofia.istruzione.it</u> e cliccare sul pulsante accedi

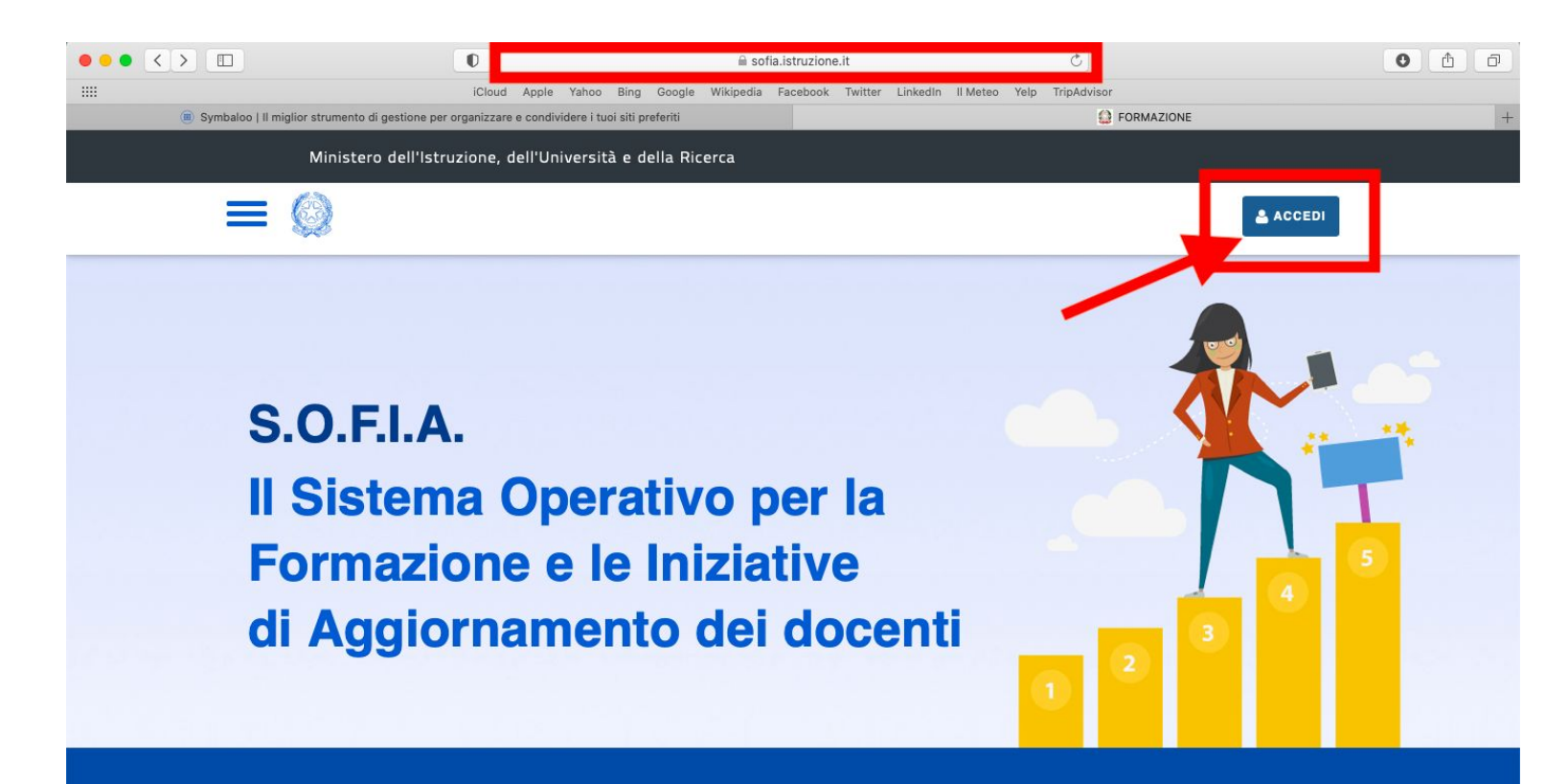

#### Entrare con le credenziali o lo SPID

#### Governo Italiano

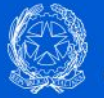

#### Ministero dell'Istruzione dell'Università e della Ricerca

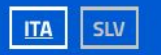

#### Login

| assword:              |        | Password dimention                                               |
|-----------------------|--------|------------------------------------------------------------------|
| Inserisci la password |        |                                                                  |
|                       | ENTRA  |                                                                  |
|                       | OPPURE |                                                                  |
| Entra con SPID        |        | Maggiori informazioni su SPID<br>Non hai SPID?                   |
| Login with eIDAS      |        | Sign in with a digital identity from<br>another European Country |

## 4. Come iscriversi al corso sulla piattaforma SOFIA

# Accedere alla propria area riservata. Selezionare catalogo.

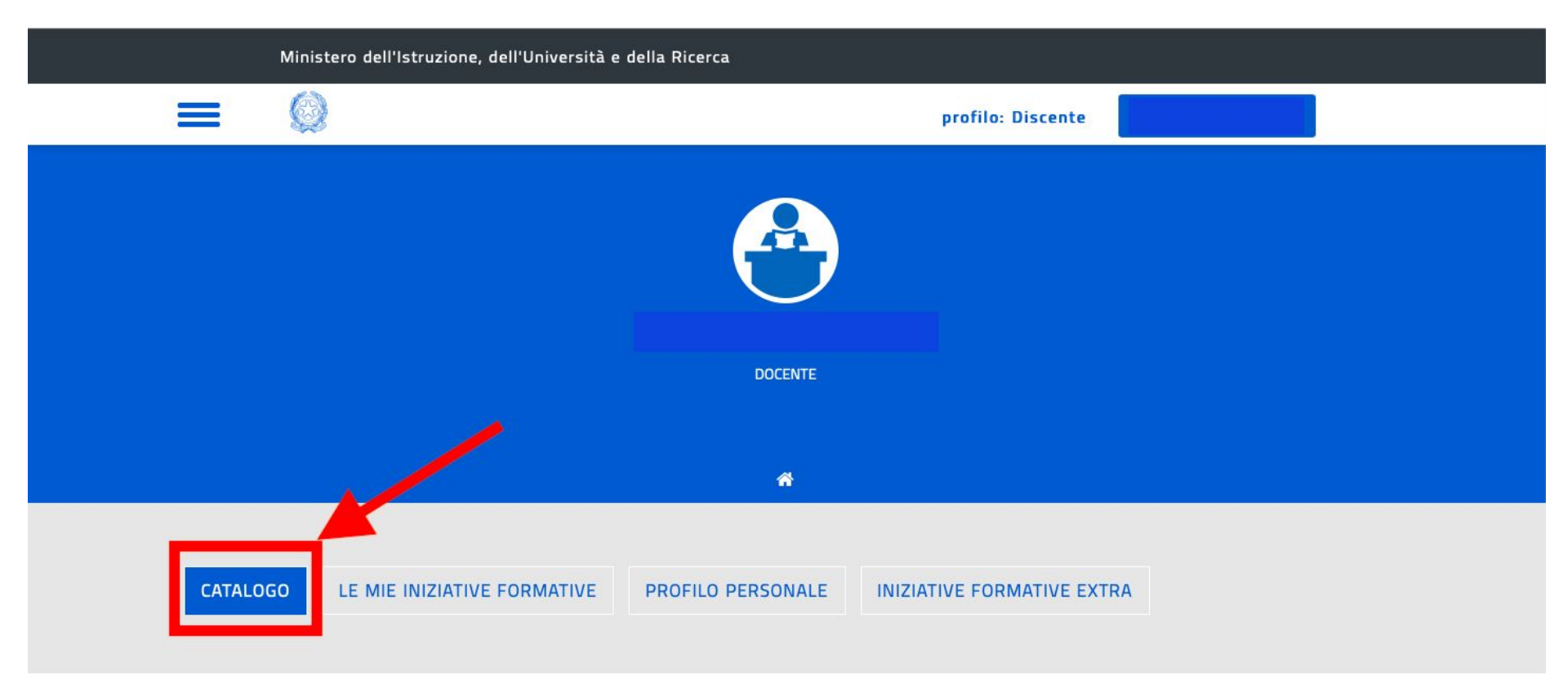

# Scorrere la pagina verso il basso e cercare il codice dell'iniziativa formativa.

| CERCA NEL CATALOGO L'INIZIATIVA FORMATIVA | RICERCA AVANZATA | RICERCA ENTI / SCUOLE |  |
|-------------------------------------------|------------------|-----------------------|--|
| Ricerca libera Q                          | 華                |                       |  |
|                                           |                  |                       |  |

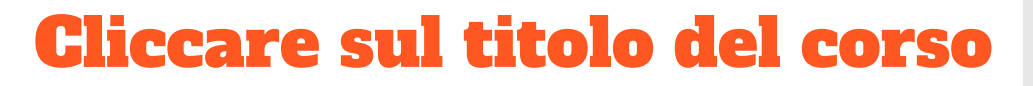

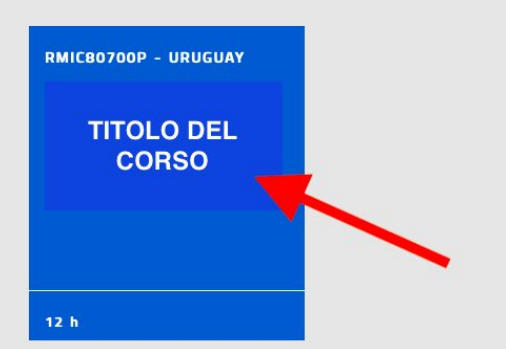

**Risultati Ricerca** 

### Cliccare sull'edizione del corso. Si aprirà una tendina con la possibilità di iscriversi al corso

| ID.            | Iscrizioni dal                         | al          | Svolgimento dal                           | al                               | î   |
|----------------|----------------------------------------|-------------|-------------------------------------------|----------------------------------|-----|
| Mod<br>Sede    | alità di erogazione<br>di svolgimento: | ::          | E-learning; Laborat                       | ori                              | T   |
| Infor<br>Link: | mazioni logistiche                     |             | Piattaforma Google                        | Meet                             | 1   |
| Mate<br>Cont   | eriali e tecnologie<br>atti:           | utilizzate: | Dispense ; Slide; Ta<br>CONTATTI Scuola-p | blet; Video; pc<br>olo: Istituto |     |
| Num            | ero chiuso:                            | _           | APPROFONDI                                |                                  | DRA |

## 5. Dove trovo il link di accesso alla lezione sulla piattaforma SOFIA

### Accedere alla propria area riservata. Selezionare le mie iniziative formative.

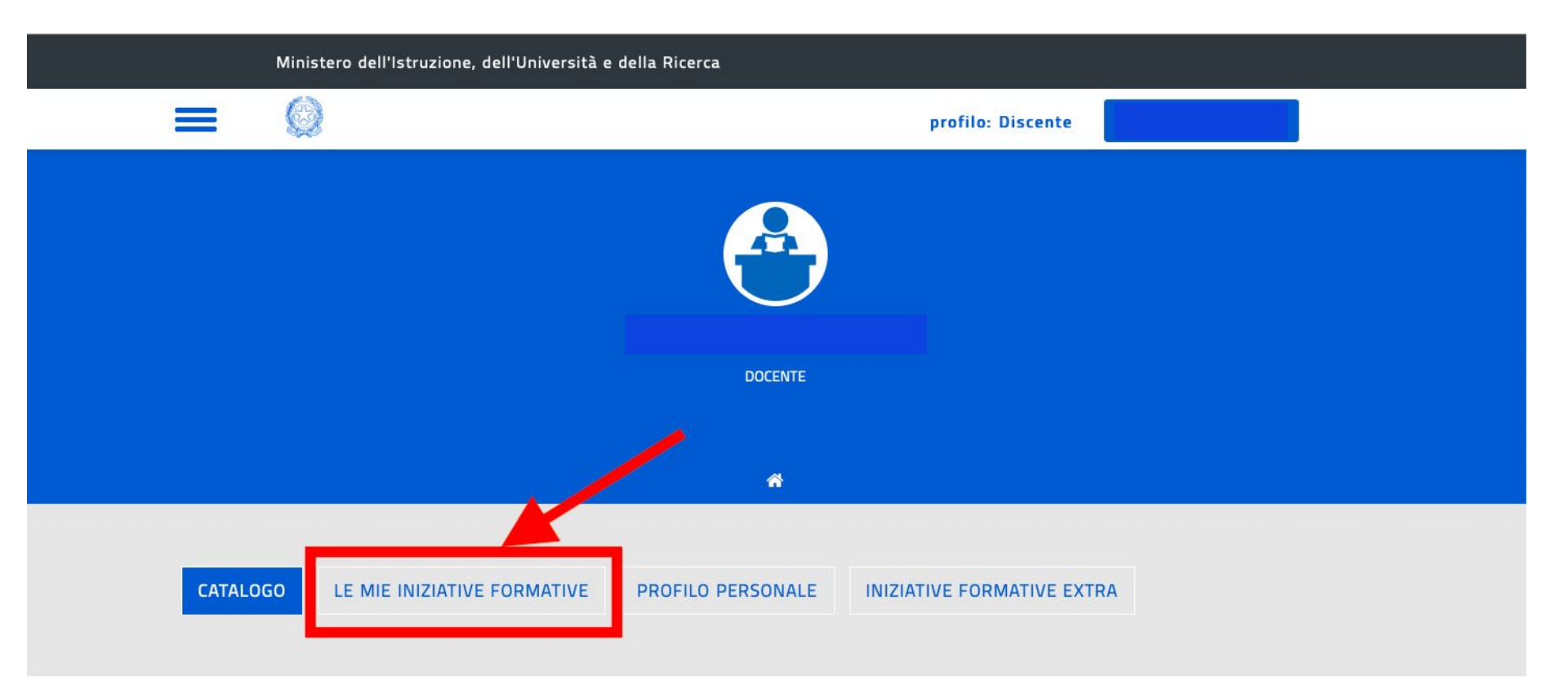

### **Cliccare sul titolo del corso**

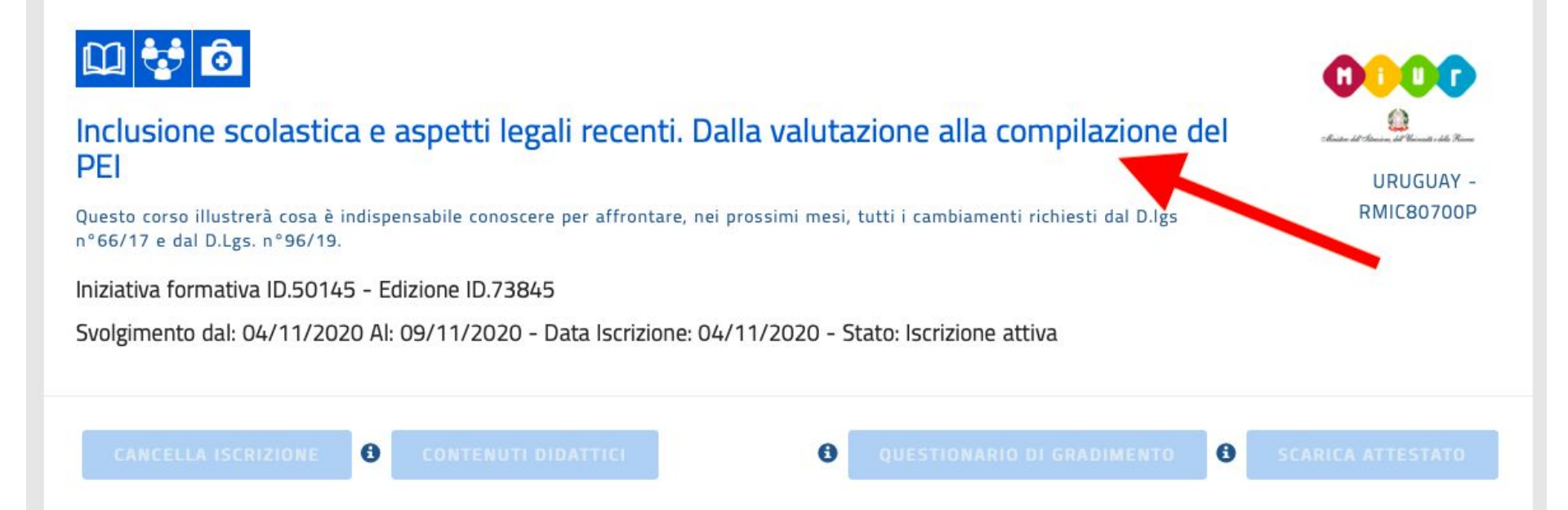

### Cliccare sull'edizione del corso. Si aprirà una tendina con il link al corso.

EDIZIONI

| ID.                                             | Iscrizioni dal                 | al      | Svolgimento dal                                   | al                      | ^ |  |  |
|-------------------------------------------------|--------------------------------|---------|---------------------------------------------------|-------------------------|---|--|--|
| Modalità di erogazione:<br>Sede di svolgimento: |                                |         | E-learning; Laboratori; Webinar                   |                         |   |  |  |
| Inform                                          | nazioni logistiche:            |         | Piattaforma Google Me                             | et                      |   |  |  |
| _ink:                                           |                                |         | http://meet.google.com/                           | / xxx-xxxx-xxx          |   |  |  |
| Mater<br>Conta                                  | iali e tecnologie util<br>tti: | izzate: | Dispense ; Slide; Tablet<br>CONTATTI Scuola-polo: | ; Video; pc<br>Istituto |   |  |  |
| Nume                                            | ro chiuso:                     |         | APPROFONDISCI                                     | ISCRIVITI OR            | A |  |  |

### 6. Come scaricare l'attestato

### **Come scaricare l'attestato**

L'attestato è scaricabile dalla piattaforma SOFIA al termine del corso, se il **monte orario necessario è stato raggiunto.** 

E' possibile scaricarlo solo dopo aver compilato il questionario di gradimento.

N.B. Per scaricare l'attestato bisogna stare attenti a cliccare su INVIA, se si clicca su SALVA ED ESCI il questionario viene salvato in bozza e non è possibile scaricare l'attestato

### Accedere alla propria area riservata. Selezionare le mie iniziative formative.

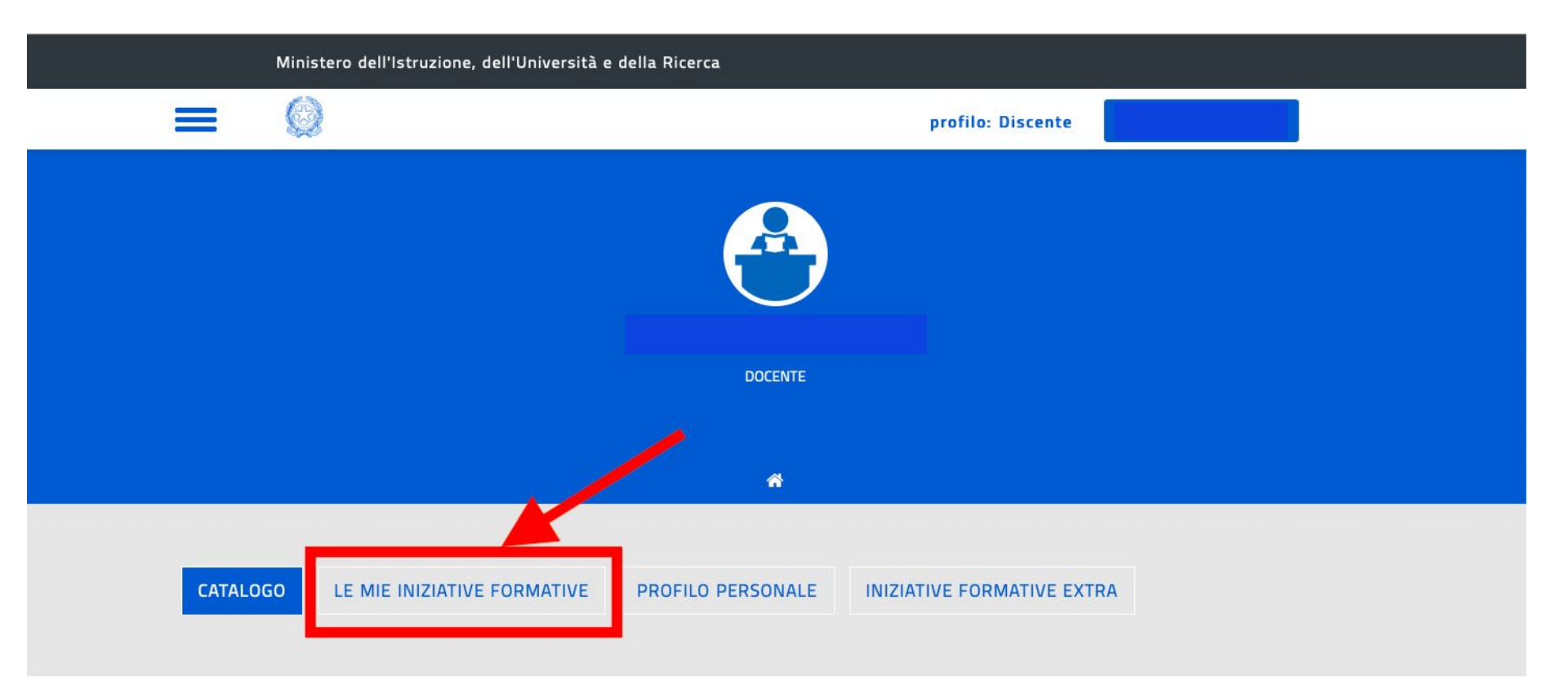

### Cliccare sul bottone questionario di gradimento

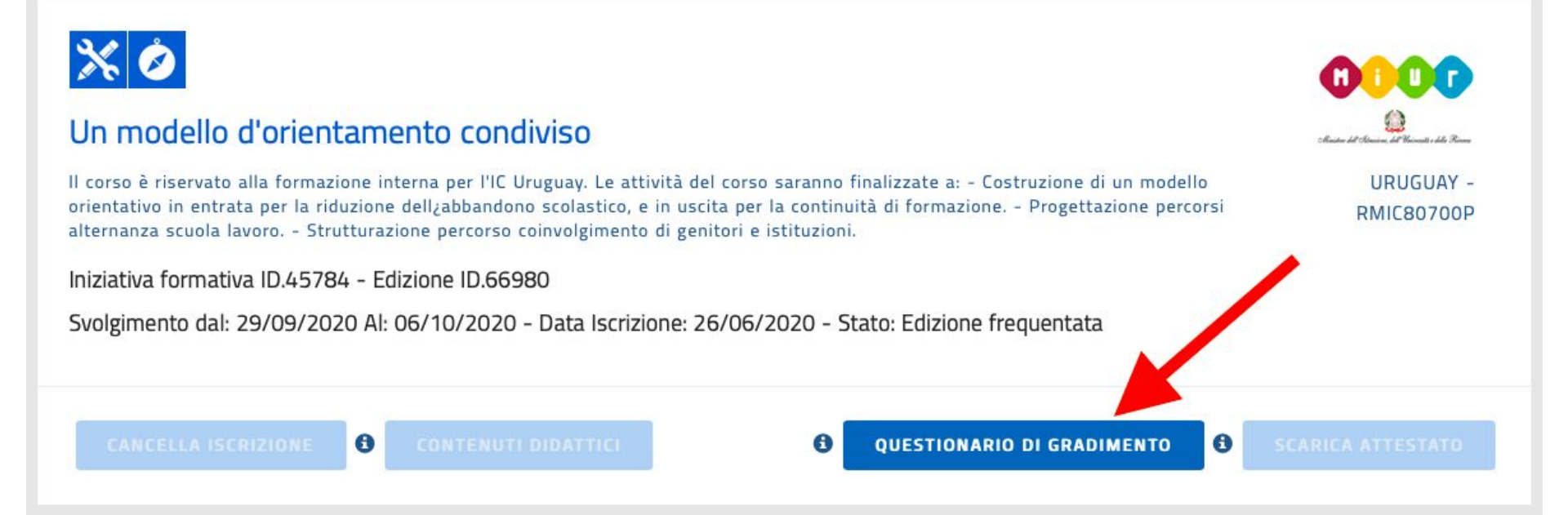

### **Compilare il questionario di gradimento**

Ministero dell'Istruzione, dell'Università e della Ricerca

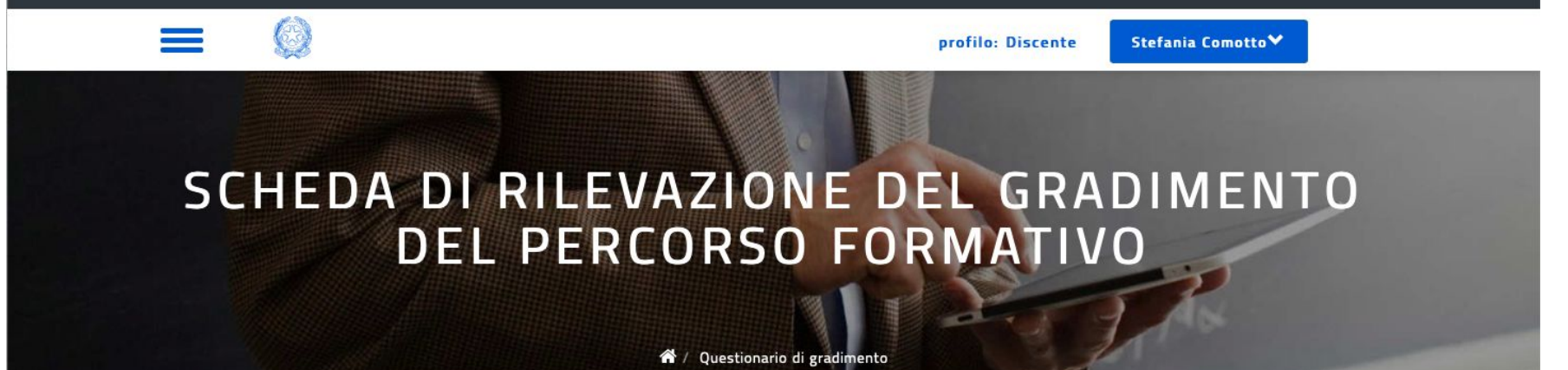

| -  |     |     |   |    |           |   |
|----|-----|-----|---|----|-----------|---|
| Qu | les | iti | 0 | na | <b>F1</b> | 0 |

Il questionario richiede solo pochi minuti, le risposte che darai saranno molto utili per il miglioramento dell'offerta formativa. Le informazioni raccolte saranno utilizzate nel massimo rispetto della privacy e analizzate solo in forma aggregata, quindi come statistiche (percentuali, medie, ecc.).

Le tue risposte sono completamente anonime, riservate e coperte dal segreto statistico (ai sensi del Regolamento UE 2016/679 relativo alla protezione delle persone fisiche con riguardo al trattamento dei dati personali).

QUALITÀ DEL COINVOLGIMENTO (condivisione e trasparenza delle scelte del percorso)

1. L'attività formativa è stata inserita nel Piano di formazione triennale dell' Istituto di appartenenza?

### Una volta compilato il questionario di gradimento cliccare su invia

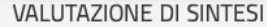

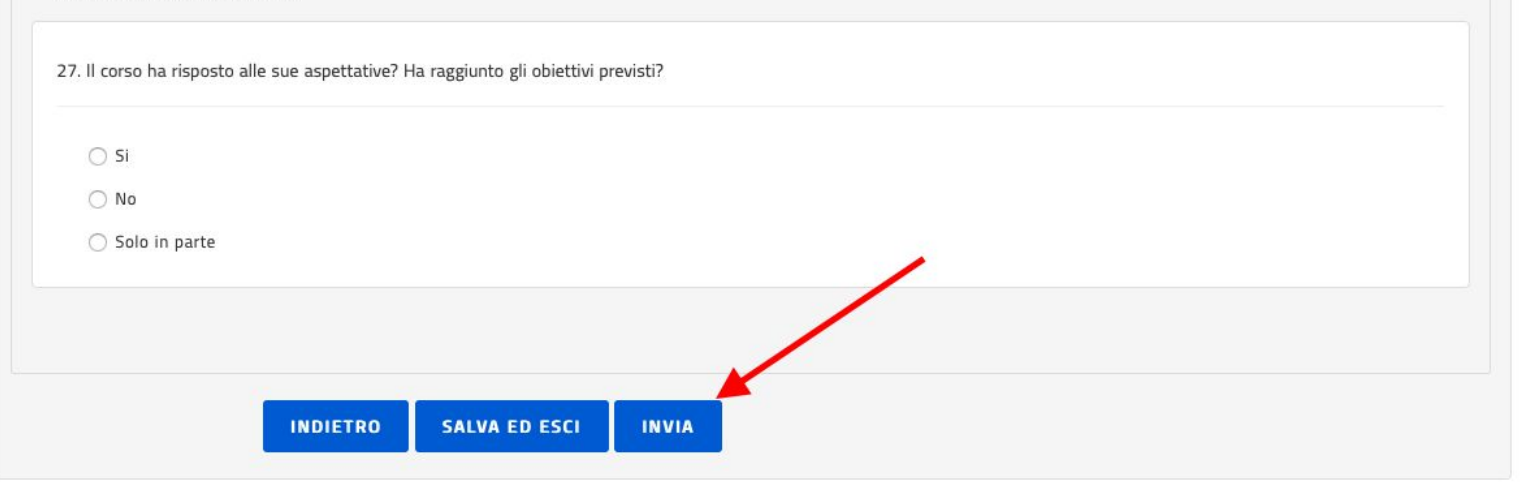

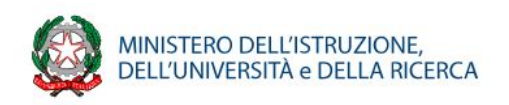

N.B. Se si clicca su SALVA ED ESCI il questionario viene salvato in bozza e non è possibile scaricare l'attestato

### **Cliccare sul bottone scarica attestato**

### \* 🖉

#### Un modello d'orientamento condiviso

Il corso è riservato alla formazione interna per l'IC Uruguay. Le attività del corso saranno finalizzate a: - Costruzione di un modello orientativo in entrata per la riduzione dell'abbandono scolastico, e in uscita per la continuità di formazione. - Progettazione percorsi alternanza scuola lavoro. - Strutturazione percorso coinvolgimento di genitori e istituzioni.

Iniziativa formativa ID.45784 - Edizione ID.66980

8

Svolgimento dal: 29/09/2020 Al: 06/10/2020 - Data Iscrizione: 26/06/2020 - Stato: Percorso formativo concluso

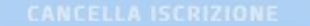

CONTENUTI DIDATTICI

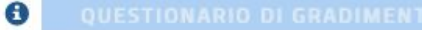

SCARICA ATTESTATO

0

URUGUAY -

RMIC80700P